## คู่มือเรียกรายงานประกันสังคมแบบแยกสาขา

กรณีกิจการมีสาขามากกว่า 1 สาขา และ ต้องการนำส่งประกันสังคมแยกสาขา จะมีวิธีการตั้งค่า ดังนี้ค่ะ

- 1. ตั้งค่าข้อมูลแต่ละสาขา
  - ➤ หน้าจอ การตั้งก่า → กลิกเมนู ระบบเงินเดือน → เลือก สาขา → กลิกขวาเลือก แก้ไขรายการ → ระบุรายละเอียดที่สำคัญ ดังนี้

| ชื่อสาขา                        |                    |              |                  |                     |               |      |
|---------------------------------|--------------------|--------------|------------------|---------------------|---------------|------|
| รหัสสาขา                        |                    | 01           | ยัง              | เใช้งาน 🔽           |               |      |
| ชื่อสาขา                        |                    | สำนักงานใหญ่ |                  |                     |               |      |
| ชื่อสาขาภาษา                    | อ็น                | Head Office  |                  |                     |               |      |
| a .                             |                    |              |                  |                     | d-            |      |
| ที่อยู                          |                    |              |                  | ดำแหน่งที่ตั้งบนแผน | เท็โลก        |      |
| ที่อยู่ 11-14 ซอยบรมราชชนนี้ 39 |                    |              | ລະຕິຈູດ          |                     |               |      |
|                                 | แขวงตลึ่งชั้น เขตต | ลึ่งชัน      |                  | ลองจิจุด            |               |      |
|                                 | กรุงเทพฯ           |              |                  | ระยะห่างเมตรที่ยล   | ามรับ         |      |
| ไปรษณีย์                        | 10170              |              |                  |                     |               |      |
| ประกันสังคม                     |                    |              | ข้อมูลดัชนีชีวัด | ต่างๆ               |               |      |
| สำนักประกันสั                   | งคมที่รับผิดชอบ    | 01           | ดัชนีชีวัด-1     | 0.00                | ดัชนีชี้วัด-4 | 0.00 |
| สำดับที่สาขาร                   | ของสปส.รับผิดชอบ   | 10           | ดัชนีชี้วัด-2    | 0.00                | ดัชนีชี้วัด-5 | 0.00 |
| สาดับที่สาขาด                   | าามที่สปส.กำหนด    | 123456       | ดัชนีชี้วัด-3    | 0.00                | ดัชนีชี้วัด-6 | 0.00 |
|                                 |                    |              |                  |                     |               |      |
|                                 |                    |              |                  |                     | ( × 4-        |      |

#### <u>คำอธิบาย</u>

- รหัสสาขา : ระบุข้อมูลให้ตรงกับรหัสสาขาที่ส่งประกันสังคม
- ชื่อสาขา : ระบุชื่อสาขาที่ต้องการ
- ที่อยู่ : ระบุที่อยู่ของสาขา เพื่อนำไปแสดงในรายงานประกันสังคม
- สำนักประกันสังคมที่รับผิดชอบ
   ระบุเลขที่ประกันสังคมตามที่รับผิดชอบ จำนวน 2 หลัก
- ลำดับที่สาขาของ สปส.ที่รับผิดชอบ : ระบุลำดับสาขาของประกันสังคมที่รับผิดชอบ จำนวน 2 หลัก
- ลำดับที่สาขาตาม สปส.ที่กำหนด
   ระบุลำดับที่สาขาตามที่ประกันสังคมกำหนด จำนวน 6 หลัก

<u>หมายเหตุ</u> : สำหรับข้อมูลของประกันสังคมที่จะต้องระบุ หากท่านไม่ทราบ แนะนำสอบถามกับสำนักประกันสังคมอีกครั้ง

#### 2. การเรียกรายงานประกันสังคมให้แสดงตามสาขา

➢ หน้าจอ งานเงินเดือน → หน้าจอ ผลการคำนวณเงินเดือน → เลือกเมนู รายงานส่งประกันสังคม (ฉบับที่ 2 ลว.22/12/2546) → เลือก แบบรายงานแสดงการส่งเงินสมทบ (สปส.1-10)(ตามแนวตั้ง)

| 🕋 ผลการคำนวณ                                                                |                                                                                                    |                                                                                                    |
|-----------------------------------------------------------------------------|----------------------------------------------------------------------------------------------------|----------------------------------------------------------------------------------------------------|
| แฟ้ม ผลการศานวณ เตรียมดิสก์ <u>ร</u> า                                      | ยงาน หน้าต่าง วิธีใช้                                                                                                    |                                                                                                    |
| - 🎫 🎁<br>เครื่องคิดเลข ปฏิทิน เพิ่ม                                         | รายงานส่งสรรพากร(E)<br>รายงานส่งสรรพากร (ฉบับที่ 3 ลว.11/1/2555)(3)                                                                                                    | (a)<br>ม แจ้งข่าว วิธีไข้ สัตโป                                                                                                    |
| <sub>การตั้งค่า</sub> ผลการคำเ                                              | รายงานส่งประกันสังคม(F)<br>รวมงานส่งประกันสังคม (อภัมพี่ 2 อว 22/12/2546)(2)                                                                                                    | แบบรายการแสดงการส่งยินสมคม (สปส 1-10)(1)                                                                                                    |
| <ul> <li>งเบเว็บเต้อบ</li> <li>งามบันทึกเวลา</li> <li>งานผ่านเวป</li> </ul> | าบอ่า แสงบอสานสงคม (แบบท c ศ.22212/2340)(2)<br>รายงานสงกบอดเงินเดือน(H)<br>รายงานสงกบอดเงินเดือน(H)<br>รายงานสงกบอดเงินเดือน (กระดาษต่อเนื่อง 15"x11")(1)<br>รายงานสงกูปขอดเงินเดือน (กระดาษต่อเนื่อง 9"x11")(9)<br>PAYROLL SUMMARY REPORT<br>PAYROLL SUMMARY REPORT (9"x11")<br>โบจายเงินเดือน(I) | แบบรายการและครารส่งในสมหบ (สบส.1-10)(สวยแนรสิร์)(0)<br>แบบรายการและครารส่งในสมหบ (สบส.1-10)(ความแนรสิร์)(0)<br>แบบรายการแสดงการส่งในสมหบ (สบส.1-10)(Letter)(L)<br>แบบรายการแสดงการส่งในสมหบ (สบส.1-10)(ตวมแนรสิร์)(Letter)(E)<br>ใบสรุปรายการแสดงการส่งในสมหบ (กรณียีนราม)(Letter)(T)<br>รายงานประกอบการส่งติสก์ประกันสังคม(B)<br>รายงานประกอบการส่งติสก์ประกันสังคม(B)<br>รายงานประกอบการส่งติสก์ประกันสังคม(Letter)(R)                        |
| เงิน เพเงินทา<br>อัง<br>ผลการสำนวณ<br>เงินเดือน                             | PAY SLIP<br>รายงานเจ้ายเงินสด(/)<br>รายงานโอนเงินเตือนเข้าธนาคาร(L)<br>**New.โปจายเงินเตือน**(N)<br>รายงานโอนเงินเข้าธนาคาร เรียงตามรหัสแผนก, รหัสพน้กงาน(M)<br>รายงานโอนเงินเชือนเข้าธนาคาร (ภาษาอังกฤษ)(O)<br>รายงานสรุปวันงานและวันหยุด(Q)<br>รายงานเปรียบเทียบต่างๆ(R)                         | แบบขึ้นหะเขียนผู้ประกันตน (สปส.1-03)(3)<br>แบบขึ้นหะเขียนผู้ประกันตน (สปส.1-03)(Letter)(C)<br>แบบแจ้การที่ปผู้ประกันตนเข้าห่างาน (สปส.1-03/1)(D)<br>แบบแจ้การที่ปผู้ประกันตนเข้าห่างาน (สปส.1-03/1) (Letter)(F)<br>แบบแจ้การที่ปผู้ประกันตนเข้าห่างาน (สปส.1-03/1)(PS)(P)<br>แบบแจ้การกับผู้ประกันตนเข้าห่างาน (สปส.1-03/1)(PS)(Letter)(S)<br>แบบแจ้การลาออกของผู้ประกันตน (สปส.6-09) แสดงเหตุผลการลาออก(6)<br>หะเขียนผู้ประกันตน (สปส.6-07)(7) |
|                                                                             | รายงานนำส่งเงินกองทุนสำรองเลี้ยงชีพ(S)                                                                                                    | <ul> <li>ทะเบียนผู้ประกันตน (สปส.6-07)(Letter)(G)</li> </ul>                                                                                                    |

### ≽ ระบุวันที่จ่าย ของงวดที่ต้องการ

| 🙈 เลือกวันที่ว่      | วันที่ผลการคำเ        | เวณเงินเดือ      | นที่ต้องกา   | ารพิมพ์ |                         |                   |                    | - | × |
|----------------------|-----------------------|------------------|--------------|---------|-------------------------|-------------------|--------------------|---|---|
| แฟ้ม แก้ไข           | หน้าต่าง              | วิธีใช้          | <b>()</b>    | 1       |                         |                   |                    |   |   |
| 🗌 ทั้งหม<br>🔽 ช่วงวั | เด<br>นที่วันที่ผลการ | สานวณเงิน        | แด้อน        |         |                         |                   |                    |   |   |
|                      | ตั้งแต่<br>ถึง        | 30/04/<br>30/04/ | 2565<br>2565 |         |                         | ปีนี้<br>เดือนนี้ | ปีก่อน<br>เดือนก่อ | u |   |
|                      |                       |                  |              | 🗸 ป     | <b>บ</b> ัน <b>ทึ</b> ก | X                 | ກເລີກ              |   |   |
|                      |                       |                  |              |         |                         |                   |                    |   |   |

## โล้อก เงื่อนไข

| ฟม แก้ไข เครื่องมี | อ หน่าต่าง | 3612 🥹 📷 👔                 |        |            |
|--------------------|------------|----------------------------|--------|------------|
| พิมพ์ที่ใด         | จอภาพ      |                            | ~      | 🖧 เงื่อนไข |
| ชื่อเครื่องพิมพ์   | NPI327735  | (HP LaserJet P3010 Series) | ~      | ่:ี กราฟ   |
| แนวการพิมพ่        | ตามแนวตั้ง |                            | ~      |            |
| ขนาดกระดาษ         | A4         | {A4 210 x 297 mm}          | $\sim$ |            |
|                    |            |                            |        |            |
|                    |            | 🔈 ເຈັ່ນໜີ                  | มพ์ 🗙  | ยกเลิก     |

| 🙈 เลือกข้อมูลที่ต้องการท่                                                                                                    | พิมพ์     |         |                 |                               |                                             |                    |                   | _                   |       | ×             |
|----------------------------------------------------------------------------------------------------|-----------|---------|-----------------|-------------------------------|---------------------------------------------|--------------------|-------------------|---------------------|-------|---------------|
| แฟ้ม หน้าต่าง วิธีใน<br>                                                                                                    | <b>វ័</b> | ม แก้ไข | <b>ອ</b><br>ລາງ |                               | <b>()</b><br>พื้นฟ                          | ******             | <i>โ</i><br>ดันหา | . <i>2</i><br>สอบถา | u III | <b>2</b> 5111 |
| <ul> <li>- เช ารังสังส์ค</li> <li>- เช ารังสังส์ค</li> <li>- เช ารังสอนๆ</li> <li>- เช รังสอนๆ</li> <li>- เช รังสอนๆ</li>     &lt;</ul> | า         |         |                 | เงือนไร<br>() ทั้งน<br>() เฉพ | มทีเลือก<br>มด<br>ค่ะมังถึงร<br>าะรหัสที่เล | <u>งัส</u><br>ล็อก |                   |                     |       |               |
|                                                                                                    |           |         |                 |                               |                                             |                    |                   |                     | i     | ปิด           |
|                                                                                                    |           |         |                 |                               |                                             |                    |                   |                     |       |               |

## ๖ ตึ๊กช่องเลือกรหัส → เลือก สาขาที่ต้องการ → คลิกไอคอน บันทึก → คลิกไคคอน ปิด

| 🦀 เลือกสาขาลังกัดที่ต้องการพิมพ์ – 🗆 🗙                                                                      |                                                                                                    |
|----------------------------------------------------------------------------------------------------|----------------------------------------------------------------------------------------------------|
| แพ็ม แก้ไข หน้าต่าง วิธีใช้ 🮯 📾 🗊                                                                           |                                                                                                    |
| ท้อหมด           ประหาศิล           ด้อนด่                                                                  | แล้อกข้อมูลที่ต้องการพิมพ์ – C X           แฟ้ม         หน้าต่าง วิธีใน้           เพิ่ม         หน้าต่าง วิธีใน้                                                                                                    |
| <ul> <li>ถึง</li> <li>๔ แล้อกรหัส</li> <li>๑ น้อยระง</li> <li>ปี สำนักงานใหญ่</li> <li>๑ น้อยระง</li> </ul> | เครื่องคิดเลข ปฏิทีน เห็นเดิม แก้ไข ตบ ทินพู กับหา สอบถาม วิธีโช้                                                                                                    |
| ✓ บันทึก × ยกเล็ก<br>3 รายการ                                                                               | مراجع المراجع المراجع المراجع المراجع المراجع المراجع المراجع المراجع المراجع المراجع المراجع المراجع المراجع ا<br>المراجع المراجع المراجع المراجع المراجع المراجع المراجع المراجع المراجع المراجع المراجع المراجع المراجع المراجع |

#### ≽ กดไอคอน เริ่มพิมพ์

|                  | หนาดาง       | วิธีใช้ 🥝 💷 🗊             |   |                          |
|------------------|--------------|---------------------------|---|--------------------------|
| พิมพ์ที่ใด       | จอภาพ        |                           | ~ | <mark>ം‰ เงื่อนไข</mark> |
| ชื่อเครื่องพิมพ์ | NPI327735 (H | IP LaserJet P3010 Series) | ~ | ่∹ กราฟ                  |
| แนวการพิมพ์      | ตามแนวตั้ง   |                           | ~ |                          |
| ขนาดกระดาษ       | A4           | {A4 210 x 297 mm}         | ~ |                          |

# ≻ จะแสดงหน้าจอปรับเปลี่ยนข้อความในรายงาน แนะนำให้ทำการระบุรายละเอียด ดังนี้

| 条 ปรับเปลี่ยนข้อความในรายงาน            |                            |                   | _        |         | ×   |
|-----------------------------------------|----------------------------|-------------------|----------|---------|-----|
| แฟ้ม แก้ไข หน้าต่าง วิธีใช้             | 0                          | <u>()</u>         | <i>3</i> | 0       |     |
| <b>เครื่องคิดเลข ปฏิทิน</b> เพิ่มเต็ม   | แก้ไข ลบ                   | พื้นฟู ดั่นหา     | สอบถาม   | วิธีใช้ |     |
| ชื่อข้อความ                             |                            | ข้อความที่ต้องการ |          |         |     |
| ต้องการแสดงทีอยู่ ตามสำนักงานใหญ่       | 🔘 พิมพ์                    | 🔾 ใม่พิมา         | Ń        |         |     |
| ชื่อสาขา                                | สำนักงาน                   |                   |          |         |     |
| สำดับที่สาขา                            | 123456                     |                   |          |         |     |
| ชื่อผู้รับรอง                           | (นาย ศีระ ชาติพจน์)        |                   |          |         |     |
| ต้องการพิมพ์พนักงานที่ไม่มีประกันสังคม? | 🔾 พิมพ์                    | 🔵 ไม่พิมา         | Ň        |         |     |
| วันที่ยื่นรายการ                        | ยื่นแบบวันที่ 30 เดือน เมษ | ายน พ.ศ. 2565     |          |         |     |
| ตำแหน่งผู้รับรอง                        | ผู้จัดการฝ่ายบุคคล         |                   |          |         |     |
|                                         |                            |                   |          |         |     |
|                                         |                            |                   |          |         |     |
|                                         |                            |                   | 🗸 บันทึก | 🗙 ยกเ   | ລົກ |
|                                         |                            |                   |          |         |     |

#### <u>คำอธิบาย</u>

| • | ต้องการแสดงที่อยู่ ตามสำนักงานใหญ่          | :      | หากต้องการพิมพ์แขกสาขา โดยให้แสดงที่อยู่ตามสาขา เลือกเป็น ไม่พิมพ์      |
|---|---------------------------------------------|--------|-------------------------------------------------------------------------|
| • | ชื่อสาขา                                    | :      | ให้ทำการระบุชื่อสาขาที่ด้องการให้แสดงในรายงาน                           |
| • | ลำดับที่สาขา                                | :      | ให้ทำการระบุลำคับที่สาขาที่ต้องการให้แสดงในรายงาน                       |
| • | ชื่อผู้รับรอง                               | :      | ให้ทำการระบุชื่อผู้รับรองที่ต้องการให้แสดงในรายงาน                      |
| • | ต้องการพิมพ์พนักงานที่ไม่มีประกันสังคม      | :      | เป็นการเลือกว่าต้องการให้รายงานแสดงชื่อคนที่ไม่มียอคส่งประกันสังคม      |
|   |                                             |        | ด้วยหรือไม่ ถ้าต้องการ ให้เลือก พิมพ์ แต่ถ้าไม่ต้องการให้เลือก ไม่พิมพ์ |
| • | วันที่ยื่นรายการ                            | :      | เป็นการระบุวันที่นำส่งรายงาน ตามที่ต้องการให้แสดงในรายงาน               |
| • | ตำแหน่งผู้รับรอง                            | :      | เป็นการระบุตำแหน่งผู้รับรองที่ต้องการให้แสดงในรายงาน                    |
| • | เมื่อระบุข้อมูลเรียบร้อยแล้ว ให้คลิกไอคอน เ | บันทึก |                                                                         |